# Ver.6 簡単な作成手順(参考)

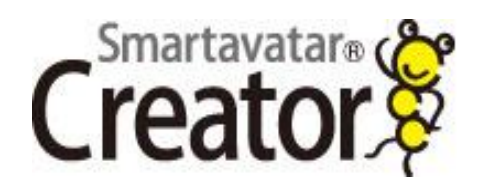

- ①-1 発声する原稿を先に入力しておく。
- ①-2 提示する順に「動画・静止画」を選択する。
- ②-3「試作再生」し、「出力」される演出の原案を確認する。
- 原案が適切でなければ、手動で修正を加える。

作成の前に

①-4 最初に「環境設定」を確認し「プレビュー」を表示していると便利です。

発声の演出

慣れてくると、終始スマートアバターに発声させるだけでなく、スマートアバターにコンテンツの進行役を 務めさせ、音声ファイルや音声録音で対話をさせたり、発声にスマートアバターを利用せず、ナレーション のみで作成するなど、多様な演出を試みれます。

サポート

- ※「ヘルプ」→「サポートセンター」の新着情報を定期的にご覧ください。
- ※「ヘルプ」→「クリエイター取扱説明書」より詳しい操作をご覧いただけます。

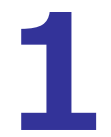

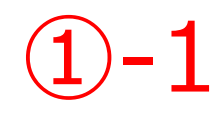

# エディター画面の「字幕・音声」から、スマートアバターが 音声合成で発声する「セリフ」又は、「音声ファイル」「音声録音」を入力。

| 💈 No Title – Smartavatar(R) Creator                                                                |                                         |                   |                            |                      |                                    |   |        |                                       |                                                                                                    |
|----------------------------------------------------------------------------------------------------|-----------------------------------------|-------------------|----------------------------|----------------------|------------------------------------|---|--------|---------------------------------------|----------------------------------------------------------------------------------------------------|
| Smartavatar®                                                                                       | ファイル(F)                                 | 編集(H)             | ウィンドウ (W) ·                | ヘルゴ (Q)              |                                    |   | D      | ОК                                    | ОК                                                                                                    |
|                                                                                                    | 字幕·音声(1)                                | 動作設定(2)           | 動画·靜止画(3)                  | カメラ切替(4)             | サウンド(5)                            |   | 試作再生   | 試作出力                                  | 出力                                                                                                    |
| 1 [A-セリフ:日本語]                                                                                      | 字幕                                      | • (ダブルク           | リックで詳細表示)                  |                      |                                    |   |        |                                       |                                                                                                    |
| 2 [ A-音声ファイル ]                                                                                     | タイトル                                    | ▶ どざい             |                            |                      |                                    |   |        |                                       |                                                                                                    |
| 3 [A-音声録音]                                                                                         | テロップ                                    | •                 |                            |                      |                                    |   |        |                                       |                                                                                                    |
|                                                                                                    | セリフ                                     | •                 |                            |                      |                                    |   |        |                                       |                                                                                                    |
|                                                                                                    | 台声ファイル<br>空吉                            |                   |                            |                      |                                    |   |        |                                       |                                                                                                    |
|                                                                                                    | 百严弥百                                    | •                 |                            |                      |                                    |   |        |                                       |                                                                                                    |
|                                                                                                    |                                         |                   |                            |                      |                                    |   |        |                                       |                                                                                                    |
|                                                                                                    |                                         |                   |                            |                      |                                    |   |        |                                       |                                                                                                    |
|                                                                                                    |                                         |                   |                            |                      |                                    |   |        |                                       |                                                                                                    |
|                                                                                                    |                                         |                   |                            |                      |                                    |   |        |                                       |                                                                                                    |
|                                                                                                    |                                         |                   |                            |                      |                                    |   |        |                                       |                                                                                                    |
|                                                                                                    |                                         |                   |                            |                      |                                    |   |        |                                       |                                                                                                    |
| " <b>•</b>                                                                                         |                                         |                   |                            |                      |                                    |   |        |                                       |                                                                                                    |
| •                                                                                                  |                                         |                   |                            |                      |                                    |   |        |                                       |                                                                                                    |
| § No Title – Smartavatar(R) Creator                                                                |                                         |                   |                            |                      |                                    |   |        |                                       | 3 ×                                                                                                    |
| No Title – Smartavatar(R) Creator Smartavatar                                                      | ファイル (E)                                | 編集(山)             | ウィンドウ (W)                  | ヘルプ (1)              |                                    |   | 0      | OK                                    | х                                                                                                    |
| No Title – Smartavatar(R) Creator  Smartavatars  Creator  Rend                                     | ファイル (E)<br>字幕・音声(J)                    | 編集(出)<br>動作設定(2)  | ウィンドウ(W)<br>動画・静止画(3)      | ヘルブ(Q)<br>カメラ切替(4)   | שלילינ                             |   | し、武作再生 | CK<br>就作出力                            | I X                                                                                                    |
| No Title – Smartavatar(R) Creator  Smartavatar  Creator  Porecetor  Porecetor  L  L  A-tall2:日本語 1 | ファイル (E)<br>字幕·音声(1)                    | 編集 (出)<br>動作設定(2) | ウィンドウ(W)                   | ヘルプ(①)<br>  カメラ切替(①) | サウンド(5)                            |   | し、武作再生 | D E<br>OK<br>就作出力                     | ع مراجع الم                                                                                                    |
| No Title – Smartavatar(R) Creator Smartavatar Creator Proceeded Boot Proceeded Boot 1 [A-セリフ:日本語]  | ファイル (E)       字幕・音声(J)       こんにちは     | 編集(出)<br>動作設定(2)  | ウィンドウ(W)<br>動画・静止画(3)      | ヘルプ(①)<br>カメラ切替(①)   |                                    | ] | し、武作再生 | D E<br>OK<br>試作出力                     | ok<br>U                                                                                                    |
| No Title – Smartavatar(R) Creator  Smartavatars Creator  PREEDEL BOND 1 [A-セリフ:日本語]                | ファイル (E)<br>字幕・音声(J)<br>こんにちは           | 編集 (世)<br>動作設定(2) | ウィンドウ〈W〉<br>  動画・静止画(3)    | ヘルブ(D)<br>カメラ切替(4)   | שלל <del>ע</del> (5)               |   | し試作再生  | OK<br>ăł <sup>r</sup> itzh            | ع<br>مراجع<br>روما                                                                                                    |
| No Title – Smartavatar(R) Creator Smartavatars Creator PMCEBLy BのND 1 [A-セリフ:日本語]                  | ファイル (E)<br>字幕・音声(J)<br>こんにちは           | 編集(出)<br>動作設定(2)  | ウィンドウ (W) ·<br>  動画・静止画(3) | ヘルブ(Q)<br>カメラ切替(4)   | שלעלי <del>ל (</del> 5)            |   | し、武作再生 | OK<br>武作出力                            | D<br>OK<br>出力                                                                                                    |
| No Title – Smartavatar(R) Creator Smartavatars Creator Proceedus B@ND 1 [A-セリフ:日本語]                | ファイル (E)<br>字幕・音声(1)<br>こんにちは           | 編集(H)<br>動作設定(2)  | ウィンドウ〈W〉                   | ヘルブ(Q)<br>カメラ切替(4)   | サウンド(5)                            |   | 武作再生   | 0K<br>武作出力                            | 2 × J                                                                                                    |
| No Title - Smartavatar(R) Creator Smartavatars Creator PUMERED to BOND 1 [A-セリフ:日本語]               | ファイル(E)<br>字幕・音声(J)<br>こんにちは            | 編集(H)<br>動作設定(2)  | ウィンドウ〈Ψ〉<br>動画・静止画〈③       | ヘルプ(Q)<br>カメラ切替(4)   | サウンド(5)                            |   | 武作稱生   | C C C C C C C C C C C C C C C C C C C | 。<br>文<br>一<br>文<br>一<br>文<br>一<br>、<br>一<br>、<br>一<br>、<br>一<br>、<br>一<br>、<br>一<br>、<br>一<br>、<br>一<br>、<br>、<br>、<br>、<br>、<br>、<br>、<br>、<br>、<br>、<br>、<br>、<br>、 |
| No Title – Smartavatar(R) Creator<br>Smartavatar。<br>Creator<br>Proceedux BOND<br>1 [A-セリフ:日本語]    | ファイル (E)       字幕・音声(J)       こんにちは     | 編集(H)<br>動作設定(2)  | ウィンドウ(W)<br>/ 動画・静止画(3)    | ヘルプ(①)<br>カメラ切替(①)   | לילי¥(בַּ)                         |   | 武作再生   | CK<br>武作出力                            | ع الم                                                                                                    |
| No Title – Smartavatar(R) Creator<br>Smartavatar。<br>Creator<br>Preceder, BOND<br>1 [A-セリフ:日本語]    | ファイル (E)         字幕・音声(J)         こんにちは | 編集(出)<br>動作設定(2)  | ウィンドウ〈W〉<br>/ 動画・静止画(3)    | ヘルプ(①)<br>カメラ切替(①)   | ) אַכלי <del>ו</del> י<br>(5)      |   | 武作再生   | CK<br>武作出力                            | x<br>OK<br>שלו                                                                                                    |
| No Title – Smartavatar(R) Creator<br>Smartavatars<br>Creator<br>Proceeder, BOND<br>1 [A-セリフ:日本語]   | ファイル(E)       字幕・音声(J)       こんにちは      | 編集(出)<br>動作設定(2)  | ウィンドウ(W)<br>動画・静止画(3)      | ヘルブ(D)<br>カメラ切替(小)   | ( <u>5</u> ) אַכָר <del>יָרָ</del> |   | 武作再生   | DK<br>OK<br>武作出力                      | IIIIIIIIIIIIIIIIIIIIIIIIIIIIIIIIIIIII                                                                                                    |

### 「字幕・タイトル・テロップ(多国語対応)」「動画・静止画」「BGM・効果音」 「背景演出」挿入など、必要に応じて順に取り込む。

#### タイトル・字幕・テロップ

| 💈 No Title – Smartavatar(R) Creator |                                             |      |      | • × |
|-------------------------------------|---------------------------------------------|------|------|-----|
| Smartavatar                         | ファイル〈F〉 編集(H) ウィンドウ(W) ヘルブ(Q)               |      | ОК   | ОК  |
|                                     | 字幕・音声(1) 動作設定(2) 動画・静止画(3) カメラ切替(4) サウンド(5) | 試作再生 | 試作出力 | 出力  |
| 1 [A-セリフ:日本語]                       | 字幕 ▶ ダブルクリックで詳細表示)                          |      |      |     |
| 2 [A-音声ファイル]                        | タイトル・ おい                                    |      |      |     |
| 3 [A-音声録音]                          | דעסד ווויע                                  |      |      |     |
|                                     | 빈기기 🔸                                       |      |      |     |
|                                     | 音声ファイル ・                                    |      |      |     |
|                                     | 音声録音 🕨                                      |      |      |     |
|                                     |                                             |      |      |     |
|                                     |                                             |      |      |     |

#### 動画・静止画

| č | Smartavatar        | ファイル (E) | 編集(出) ウ  | マンドウ 🖤 🖓  | ヘルゴ (①)  |         |      | ОК       | ОК |
|---|--------------------|----------|----------|-----------|----------|---------|------|----------|----|
| C | reator NUMBER BOND | 字幕·音声(1) | 動作設定(2)  | 動画·静止画(3) | カメラ切替(4) | サウンド(5) | 試作再生 | 試作出力     | 出力 |
| I | [ボード画面(サイレント)]     | 動画·靜止画をi | 繋択してください | ボード画面     |          |         | 00h  | 00m00s03 |    |
| 2 | [ボード画面(サイレント)]     | 動画・静止画を  | 鷲択してください | ボード画面(†   | オレント)    |         | 00h  | 00m00s03 |    |
| 3 | [背景画面]             | 動画·靜止画をi | 鷲択してください | ボードを表示    | しない      |         | 00h  | 00m00s03 |    |
| Ļ | [背景画面(サイレント)]      | 動画・静止画をi | 繋択してください | 背景画面      |          |         | 00h  | 00m00s03 |    |
| 5 | [ ステージ画面 ]         | 動画·靜止画をi | 鷲択してください | 背景画面(サ    | イレントト    |         | 00h  | 00m00s03 |    |
| 6 | [ステージ画面(サイレント)]    | 動画・静止画をi | 繋択してください | ステージ画面    |          |         | 00h  | 00m00s03 |    |
|   |                    |          |          | ステージ画面・   | (サイレント)  |         |      |          |    |
|   |                    |          |          | ステージに戻る   | ţ        |         |      |          |    |

#### BGM・効果音

| Simarkavatar         ファイル(E)         編集(E)         ウィンドウ(E)         ヘルブ(E)         ・・・・・・・・・・・・・・・・・・・・・・・・・・・・・・・・・・・・                                                                                                    | Single (A)C (大) (1)         (1)         (1)         (1)         (1)         (1)         (1)         (1)         (1)         (1)         (1)         (1)         (1)         (1)         (1)         (1)         (1)         (1)         (1)         (1)         (1)         (1)         (1)         (1)         (1)         (1)         (1)         (1)         (1)         (1)         (1)         (1)         (1)         (1)         (1)         (1)         (1)         (1)         (1)         (1)         (1)         (1)         (1)         (1)         (1)         (1)         (1)         (1)         (1)         (1)         (1)         (1)         (1)         (1)         (1)         (1)         (1)         (1)         (1)         (1)         (1)         (1)         (1)         (1)         (1)         (1)         (1)         (1)         (1)         (1)         (1)         (1)         (1)         (1)         (1)         (1)         (1)         (1)         (1)         (1)         (1)         (1)         (1)         (1)         (1)         (1)         (1)         (1)         (1)         (1)         (1)         (1)         (1)         (1)         (1)         (1) | No Title – Smartavatar(R) Creator                      |                                                               |                                        |                                                          |
|----------------------------------------------------------------------------------------------------|----------------------------------------------------------------------------------------------------|--------------------------------------------------------|---------------------------------------------------------------|----------------------------------------|----------------------------------------------------------|
| CPCR2100         宇宙・音声()         納田設定(2)         納田: 静止面(3)         カメワ初音(2)         サウンド(5)         試行再(2)         試行再(2)         出力           1         「効果音を注意用してだだい)         効果音を注意用してだだい。         効果音(公式サイト)         効果音(公式サイト)         000:000:00:03         -           2         「力魚音(2)         効果音を注意用してください。         め果音(2)         000:000:00:03         -         -         -         -         -         -         -         -         -         -         -         -         -         -         -         -         -         -         -         -         -         -         -         -         -         -         -         -         -         -         -         -         -         -         -         -         -         -         -         -         -         -         -         -         -         -         -         -         -         -         -         -         -         -         -         -         -         -         -         -         -         -         -         -         -         -         -         -         -         -         -         -         -         -         -         -         < | Creation         学帯・音声()         物行論定()         物画・静止面()         カス切替()         サウンド()         試行画()         試行画()         出力           1         「効果音(公式サイト)」         効果音を選択して(だたい)         少         効果音(公式サイト)」         効果音を選択して(だたい)         効果音を選択して(だたい)         効果音を選択して(だたい)         効果音(公式サイト)         000000000000000000000000000000000000                                                                                                    | Smartavatar                                            | ファイル (E) 編集(H) ウィンドウ(II) ヘルプ(II)                              |                                        | ОК ОК                                                    |
| 1         「効果者で公式サイト>」         効果者を選択してだだい         効果者を選択してだだい         00m00m00s03           2         「力規集者」         効果者を選択してだだい         効果者         00m00m00s03           8         EGAM(公式サイト)         DOM型銀化してだだい         BGM(公式サイト)         00m00m00s03           4         EGAM[1]         BGMを選択してだだい         BGM         00m00m00s03                                                                                                    | 1     [効果音公式サイト)]     効果音を選択してだだい     効果音を選択してだだい     00m00m00s03       2     [効果音]     効果音を選択してだだい     効果音     00m00m00s03       3     [BGM(公式サイト)]     BGMを選択してだだい     BGM     00m00m00s03       4     [BGM]     BGMを選択してだだい     BGM等止                                                                                                    | Creator RUNGRED BY BOND                                | 字幕·音声(1) 動作設定(2) 動画·静止画(3) 力メラ切替(4)                           | サウンド(5)                                | 試作再生 試作出力 出力                                             |
|                                                                                                    | BGM/∳⊥                                                                                                    | 1 [効果音(公式サイト)]<br>2 [効果音]<br>8 [BGM(公式サイト)]<br>4 [BGM] | 効果音を選択して(ださい<br>効果音を選択して(ださい<br>BOMを選択して(ださい<br>BOMを選択して(ださい) | 効果音(公式サイト)<br>効果音<br>BGM(公式サイト)<br>BGM | 00h00m00s03<br>00h00m00s03<br>00h00m00s03<br>00h00m00s03 |
|                                                                                                    |                                                                                                    |                                                        |                                                               |                                        |                                                          |
|                                                                                                    |                                                                                                    |                                                        |                                                               |                                        |                                                          |

#### 背景演出

| 💈 No Title – Smartavatar(R) Creator |          |                                                              |                                                                    |          |         |      |           |    |
|-------------------------------------|----------|--------------------------------------------------------------|--------------------------------------------------------------------|----------|---------|------|-----------|----|
| Smartavataro                        | ファイル (F) | 編集(H) ウ                                                      | マンドウ (W) - イ                                                       | ヽルヺ (Q)  |         |      | ОК        | ОК |
|                                     | 字幕·音声(1) | 動作設定(2)                                                      | 動画·静止画(3)                                                          | カメラ切替(4) | サウンド(5) | 試作再生 | 試作出力      | 出力 |
| 1 【動作 = 皆泉;家出:花铁音(約9秒) .            | ]        | オーフニンヴ<br>エンディンヴ<br>感情動作<br>個別動作<br>X秒待つ(自<br>X秒待つ(自<br>背景演出 | ・<br>・<br>・<br>・<br>・<br>・<br>・<br>・<br>・<br>・<br>・<br>・<br>・<br>・ |          |         | 0(   | h00m00s08 |    |

## 音声合成の発声設定は「音声設定」「ユーザー辞書」を利用する。

| 💈 No Title – Smartavatar(R) Creator |          |         |                    |             |                |      |           |
|-------------------------------------|----------|---------|--------------------|-------------|----------------|------|-----------|
| Smartavatar                         | ファイル(F)  | 編集(H)   | ウィンドウ (W)          | ヘルゴ (0)     |                | 0    | OK OK     |
|                                     | 字幕·音声(1) | 動作設定(2) | 環境設定(K)<br>演出感情(Y) |             | Alt+K<br>Alt+Y | 試作再生 | 王 武作出力 出力 |
|                                     |          |         | お決まり動作             | 設定(A)       | Alt+A          |      |           |
|                                     |          |         | 音声設定(V)            | 1           | Alt+V          |      |           |
|                                     |          |         | ユーザ辞書:             | 日本語(1)      | Ctrl+1         |      |           |
|                                     |          |         | ユーザ辞書:             | 英語 (2)      | Ctrl+2         |      |           |
|                                     |          |         | ショートカッ             | ト設定(S)      | Alt+S          |      |           |
|                                     |          |         | コマンドマク             | 口設定(M)      | Ctrl+M         |      |           |
|                                     |          |         | 翻訳(0)              |             | Ctrl+O         |      |           |
|                                     |          |         | 翻訳登録情報             | 闪力画面(9)     | Ctrl+9         |      |           |
|                                     |          |         | スマートアバ             | ターTV自動連携(8) | Ctrl+8         |      |           |
|                                     |          |         | 動画変換(C)            |             | Alt+C          |      |           |
|                                     |          |         | バワーポイン             | ト取込(T)      | Alt+T          |      |           |
|                                     |          |         | スマートアバ             | ター公式サイト(D)  | Alt+D          |      |           |
|                                     |          |         | プレビュー (            | (W)         | Alt+W          |      |           |
|                                     |          |         | 試作再生(P)            |             | Alt+P          |      |           |
|                                     |          |         | 試作出力(B)            |             | Alt+B          |      |           |
|                                     |          |         | 出力(E)              |             | Alt+E          |      |           |
|                                     |          |         |                    |             |                |      |           |

## 「環境設定」から、画面サイズ・スマートアバター・音声などを設定、変更できる。

| No Title – Smartavatar(R) Creator |          |         |                           |        |              |
|-----------------------------------|----------|---------|---------------------------|--------|--------------|
| Smartavatars                      | ファイル(F)  | 編集(H)   | ウィンドウ (W) ヘル <b>ブ (Q)</b> |        | 🕞 ок ок      |
|                                   | 字幕·音声(1) | 動作設定(2) | 環境設定(K)                   | Alt+K  | 試作再生 試作出力 出力 |
| Toncicus y                        |          |         | 演出感情(Y)                   | Alt+Y  |              |
|                                   |          |         | お決まり動作設定(A)               | Alt+A  |              |
|                                   |          |         | 音声設定(V)                   | Alt+V  |              |
|                                   |          |         | ユーザ辞書:日本語(1)              | Ctrl+1 |              |
|                                   |          |         | ユーザ辞書:英語(2)               | Ctrl+2 |              |
|                                   |          |         | ショートカット設定(S)              | Alt+S  |              |
|                                   |          |         | コマンドマクロ設定(M)              | Ctrl+M |              |
|                                   |          |         | 翻訳(0)                     | Ctrl+0 |              |
|                                   |          |         | 翻訳登録情報入力画面(9)             | Ctrl+9 |              |
|                                   |          |         | スマートアバターTV自動連携(8)         | Ctrl+8 |              |
|                                   |          |         | 動画変換(C)                   | Alt+C  |              |
|                                   |          |         | パワーポイント取込(T)              | Alt+T  |              |
|                                   |          |         | スマートアバター公式サイト (D)         | Alt+D  |              |
|                                   |          |         | ブレビュー (W)                 | Alt+W  |              |
|                                   |          |         | 試作再生(P)                   | Alt+P  |              |
|                                   |          |         | 試作出力(B)                   | Alt+B  |              |
|                                   |          |         | 出力 (E)                    | Alt+E  |              |

「プレビュー」から、選択されているスマートアバター、スタジオ、タイトル、などの イメージが確認できます。

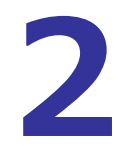

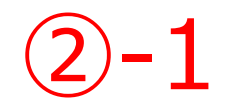

# BONDの感情類型DBにより①が解析され、 発声するスマートアバターが自動で表情や仕草、演出の原案を提示する。

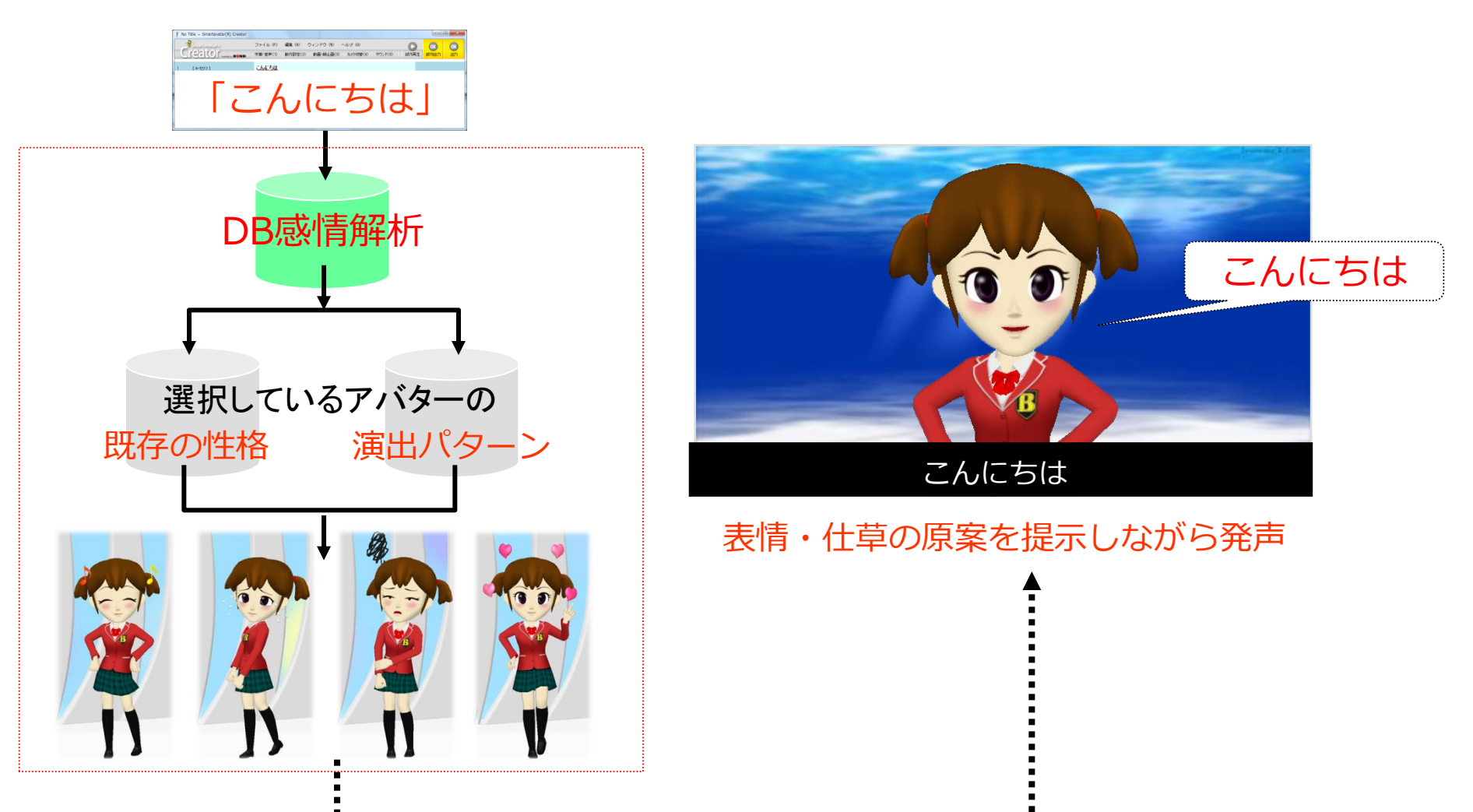

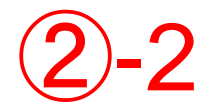

# 事前に「演出感情」「お決まり動作設定」などの設定ができる。

| 💈 No Title – Smartavatar(R) Creator |          |         |                           |          |              |
|-------------------------------------|----------|---------|---------------------------|----------|--------------|
| Smartavatar                         | ファイル (F) | 編集〈H〉   | ウィンドウ (W) ヘル <b>ブ (Q)</b> |          | С ОК ОК      |
|                                     | 字幕·音声(1) | 動作設定(2) | 環境設定(K)                   | Alt+K    | 試作再生 試作出力 出力 |
| TWO LOV                             |          |         | 演出感情(Y)                   | Alt+Y    |              |
|                                     |          |         | お決まり動作設定(A)               | Alt+A    |              |
|                                     |          |         | 音声設定(V)                   | Alt+V    |              |
|                                     |          |         | ユーザ辞書:日本語(1)              | Ctrl+1   |              |
|                                     |          |         | ユーザ辞書:英語(2)               | Ctrl+2   |              |
|                                     |          |         | ショートカット設定(S)              | Alt+S    |              |
|                                     |          |         | コマンドマクロ設定 (M)             | Ctrl+M   |              |
|                                     |          |         | 翻訳(0)                     | Ctrl+0   |              |
|                                     |          |         | 翻訳登録情報入力画面(9)             | Ctrl+9   |              |
|                                     |          |         | スマートアバターTV自動連携(8)         | ) Ctrl+8 |              |
|                                     |          |         | 動画変換(C)                   | Alt+C    |              |
|                                     |          |         | バワーポイント取込(T)              | Alt+T    |              |
|                                     |          |         | スマートアバター公式サイト(D)          | Alt+D    |              |
|                                     |          |         | プレビュー (₩)                 | Alt+W    |              |
|                                     |          |         | 試作再生(P)                   | Alt+P    |              |
|                                     |          |         | 試作出力(B)                   | Alt+B    |              |
|                                     |          |         | 出力 (E)                    | Alt+E    |              |
|                                     |          |         |                           |          |              |

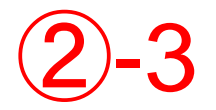

## 演出の原案は、手動により様々な変更ができる。

| § No Title – Smartavatar(R) Creator |                            |          |              |
|-------------------------------------|----------------------------|----------|--------------|
| Smartavatar。 ファイル (F)               | 編集(H) ウィンドウ(W) ヘルプ(Q)      |          | ОК ОК        |
|                                     | 動作設定(2) 動画·静止画(3) カメラ切替(4) | サウンド(5)  | 試作再生 試作出力 出力 |
| 1 [ A-動作 = ボードを見る ]                 | オープニング                     |          | 00h00m00s03  |
|                                     | 感情動作 ▶                     |          |              |
|                                     | (個別動作 ▶ アバターA)             | ▶ 体 ▶    |              |
|                                     | X秒待つ(自動動作あり) アバターB         | ▶ 頭 ▶    | うなずく         |
|                                     | X秒待つ(自動動作なし)               |          | ボードを見る       |
|                                     | 背景演出                       |          | カメラを見る       |
|                                     |                            | 漫符 ▶     | 相手を見る        |
|                                     |                            | アバター表示 🕨 |              |
|                                     |                            | 自動動作 ▶   |              |
|                                     |                            |          |              |
|                                     |                            |          |              |
|                                     |                            |          |              |
|                                     |                            |          |              |
|                                     |                            |          |              |

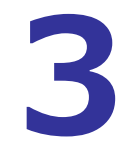

# 出力された動画は、繰り返し編集し再出力できる。

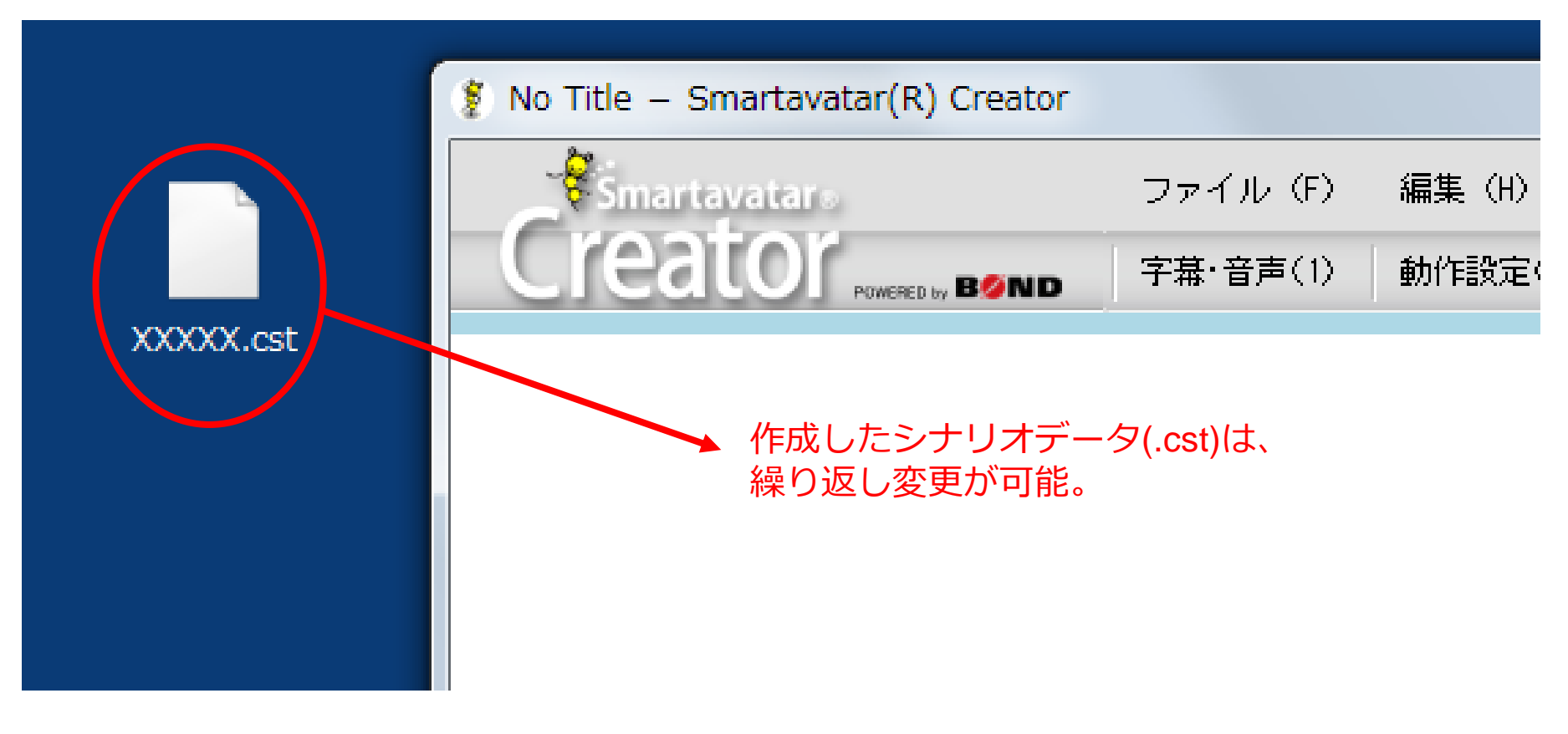

- ・「クリエイター取扱説明書」を確認ください。
- ・「ヘルプ」→「サポートセンター」より新着情報やQ&Aなど確認できます。